## **ÉTAPE 6**

Après avoir bien répondu à la question de sécurité (étape 5), cette page s'affiche à l'écran. Je vérifie mon adresse mail et je clique sur "Suivant".

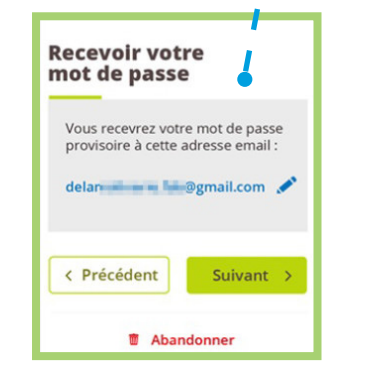

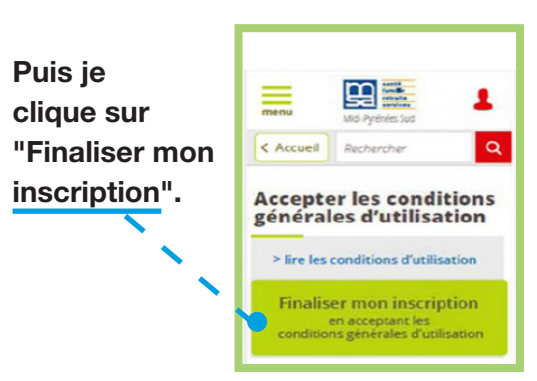

#### **ÉTAPE 7**

Je reçois un mot de passe provisoire dans ma boite mail

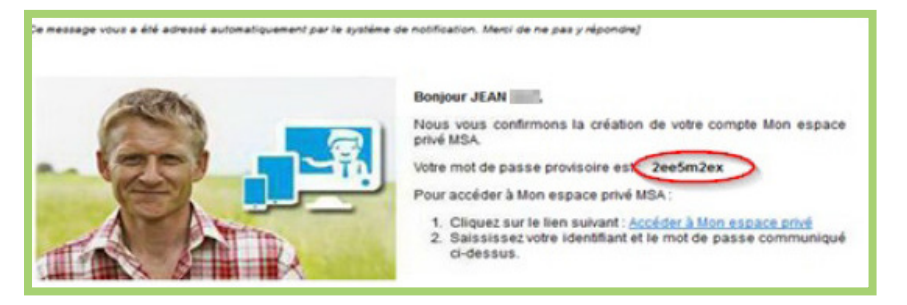

#### ÉTAPE 8

Je me connecte avec mon identifiant et le mot de passe provisoire

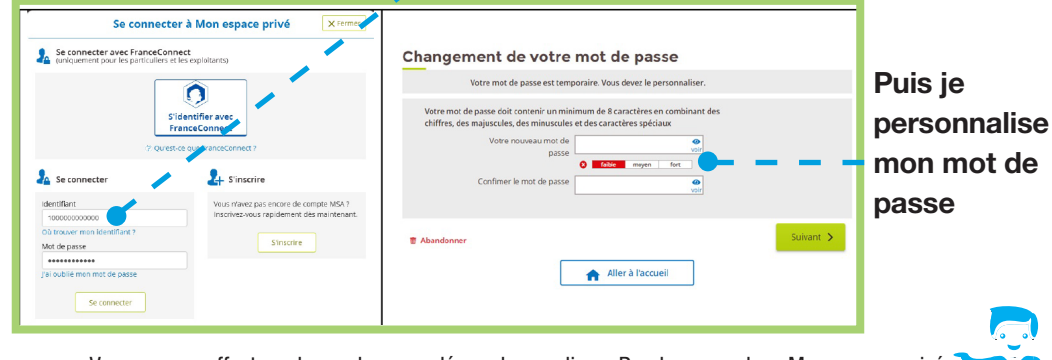

Pour créer Mon espace privé et bénéficier des services en ligne, vous pouvez vous inscrire très simplement par Internet en quelques clics.

L'équipe d'accueil de votre MSA est là pour vous montrer comment faire et vous accompagner.

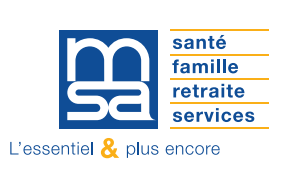

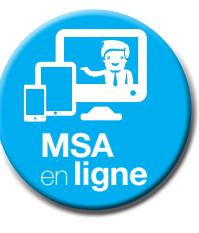

Vous pouvez effectuer de nombreuses démarches en ligne. Rendez-vous dans Mon espace privé.

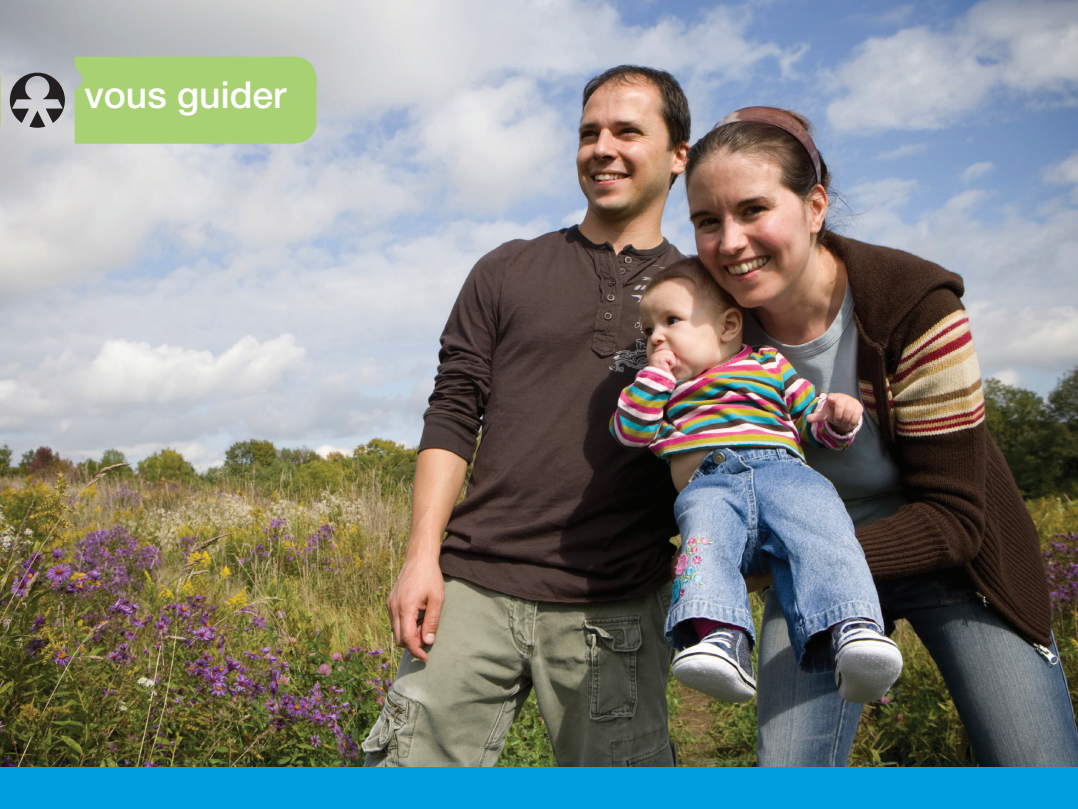

# Je crée Mon espace privé sur Internet

Particuliers

berry-touraine.msa.fr

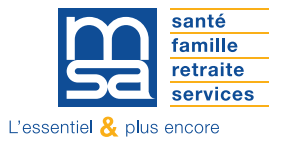

Avec Mon espace privé, vous accédez à des services en ligne pour effectuer les démarches pour vous et votre famille.

Vous gérez ainsi votre dossier personnel en toute sécurité.

Le service d'inscription à Mon espace privé vous permet de recevoir votre mot de passe immédiatement.

La procédure ci-contre décrit l'inscription à l'espace privé d'un particulier (personne physique). Pour les entreprises ou les adhérents dont l'identifiant est inconnu, la procédure est différente.

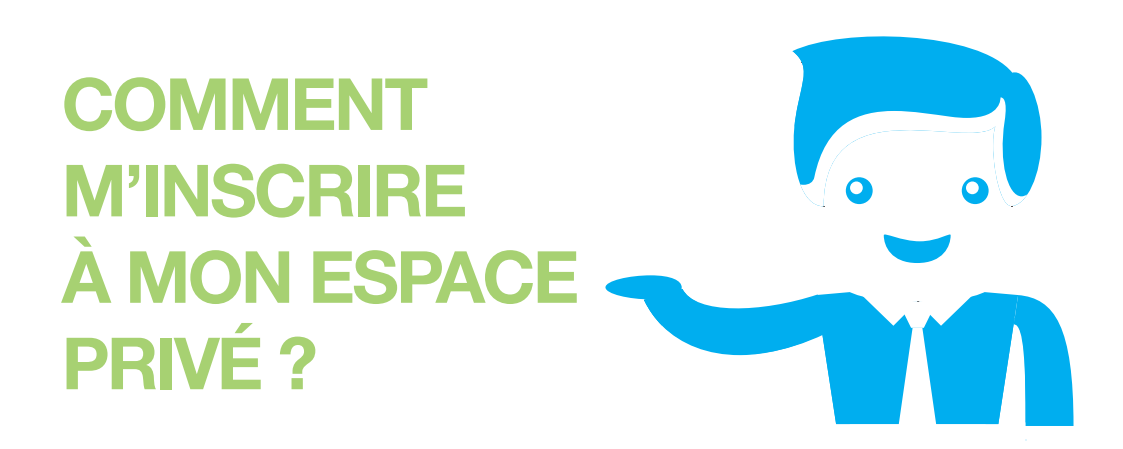

# ÉTAPE 1

Je me rends sur berry-touraine.msa.fr, puis je clique sur le bouton « S'inscrire » en haut à droite de la page.

|          | nté<br>mille<br>traite<br>trvices | Berry-Toura<br>> Changer de | aine<br>région |            |         | L Mon espace | e privé    | Se conner |
|----------|-----------------------------------|-----------------------------|----------------|------------|---------|--------------|------------|-----------|
| <b>n</b> | Particulier                       | Exploitant                  | Employeur      | Partenaire | Élu MSA | Votre MSA    | Rechercher |           |
|          |                                   |                             |                |            |         |              |            |           |

# ÉTAPE 2

#### Sélection du profil

ÉTAPE 3

Votre identifiant

Abandonner

| Créer mon espace p | rivé                                                                                              |
|--------------------|---------------------------------------------------------------------------------------------------|
| Vous êtes          |                                                                                                   |
|                    | Exploitant agricole                                                                               |
|                    | Entreprise                                                                                        |
|                    | Particulier<br>(salarié, retraité,collaborateur, ayant-droit,<br>demandeur d'emploi, sans emploi) |
|                    | Employeur de jardinier<br>en tant que particulier                                                 |
|                    | Cotisant de solidarité                                                                            |
|                    | Autre                                                                                             |
| 🗋 Abandonner       | Suivant 🗲                                                                                         |

### Je sélectionne, parmi la liste proposée, le profil qui me correspondant et je clique sur "Suivant".

Je saisis mon numéro de sécurité sociale avec ou sans la clé (le contrôle de saisie est réalisé uniquement sur les 13 premiers caractères).

Ce sera mon identifiant.

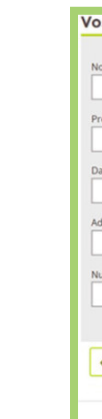

## ÉTAPE 4

#### Saisie des coordonnées

| s coordonnées             |   |
|---------------------------|---|
|                           |   |
| m                         |   |
|                           |   |
| énom                      |   |
|                           |   |
| te de naissance           |   |
| resse email               |   |
|                           |   |
| iméro de téléphone mobile |   |
|                           |   |
| Précédent Suivant >       | - |
|                           |   |
| Abandonner                |   |
|                           |   |

Je complète le formulaire avec mes informations personnelles :

- Nom,
- Prénom,
- Date de naissance.
- Adresse e-mail.
- Numéro de téléphone portable.

- Puis je clique sur "Suivant".

Pour obtenir le mot de passe en temps réel je dois répondre à une question de sécurité : il peut s'agir soit du numéro de série de la carte Vitale, soit du montant d'un paiement MSA reçu au cours des 6 derniers mois. Si aucune information n'est saisie correctement, un mot de passe provisoire me sera envoyé par courrier.

## ÉTAPE 5 lérification de otre identité Vérification de votre identité Vérification de Vérification de votre identité Je suis les instructions qui me sont demandées et je saisis les ) je n'ai pas trouvi renseignements. < Précédent # Abandonne Aller à Puis je clique sur "Suivant".